# Intern CPD User Manual

Go to <u>www.sapc.za.org</u> and click the [Login] button on the top right hand side of the screen. Select the [Registered person block] where you will be requested to enter your login details (P number, ID and Password). Fig  $1.1 \rightarrow 1.3$ 

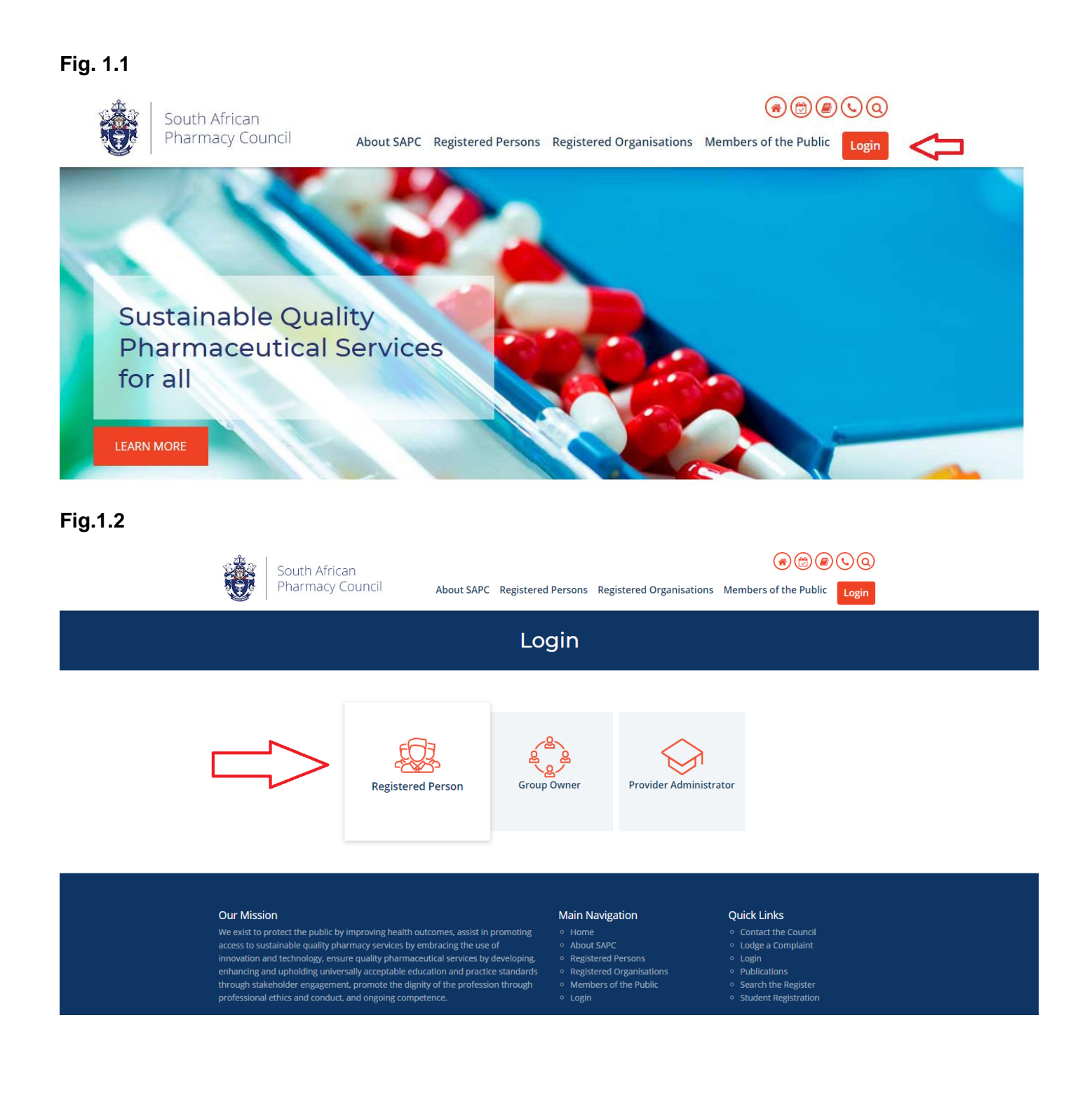

|                                                     | Registered Persons                                                                                                    | $\checkmark$                                                                                                    |
|-----------------------------------------------------|----------------------------------------------------------------------------------------------------|----------------------------------------------------------------------------------------------------|
| P Number Pg ID/Passport Number Password Enter Enter | Login with your unique account number eg. P12<br>number with no spaces, enter your password as<br>can be changed once you have successfully logg<br>here to read the tutorial: How to login on the SA<br>• Request a password<br>• Useful login tips, click here<br>• Secure login tutorial, click here | 2345, enter your full ID/Passport<br>s sent to you. Note: your password<br>ged in. For more information click<br>PC Website. |

On a successful login, you will be redirected to the secure section dashboard page. Here a number of transactions can be performed including personal information updates, online applications, payments, workshop bookings etc. Fig.1.4

### Fig.1.4

| Q Search anything |                        |                  |                                                                                                    |                                                                                                    |
|-------------------|------------------------|------------------|----------------------------------------------------------------------------------------------------|----------------------------------------------------------------------------------------------------|
| Dashboard         |                        |                  |                                                                                                    |                                                                                                    |
|                   |                        |                  |                                                                                                    |                                                                                                    |
|                   |                        | <b>I</b> ∰1A     | Ea                                                                                                    | NF_                                                                                                    |
|                   | []                     | UU U             | <u>√~</u> ₩                                                                                               | U C                                                                                                    |
|                   | Finance<br>Balance : R | Applications     | Letters and certificates                                                                                  | Pre-registration examinations                                                                             |
|                   |                        |                  |                                                                                                    |                                                                                                    |
|                   | Ð                      | C <sup>2</sup> 1 |                                                                                                    | Q                                                                                                    |
|                   | <u>a</u> řa            | Ŭ.               | <u>@</u>                                                                                                  |                                                                                                    |
|                   | Contact                | Progress Reports | Workshops                                                                                                 | Telecommunication                                                                                         |
|                   |                        |                  |                                                                                                    |                                                                                                    |
|                   |                        |                  |                                                                                                    |                                                                                                    |
|                   | Q Search anything      | ashboard         | Q. Search anything         rashboard         Image: Contact         Image: Contact         Image: Contact | Q. Search anything         reshboard         Image: Contact         Image: Contact         Image: Contact |

### **Annual Declaration**

In order to add a CPD entry, you need to submit an Annual Declaration for the current year. If no Annual Declaration has been submitted, you will not be able to access the CPD pages. To complete an Annual Declaration – Select the [Annual Declaration] link on the left hand side of the screen (main menu). Complete all 3 steps by clicking the [Next] button. Once successfully completed, a message will be displayed under the [4. History] section. Fig.2.1, Fig.2.2

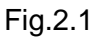

|                        | =    | Q Search anything                                                      |                                                     |                 |                    |                 |                                     |                                                                               |                                                    |
|------------------------|------|------------------------------------------------------------------------|-----------------------------------------------------|-----------------|--------------------|-----------------|-------------------------------------|-------------------------------------------------------------------------------|----------------------------------------------------|
|                        | Annu | al Declaration                                                         |                                                     |                 |                    |                 |                                     |                                                                               |                                                    |
|                        | (    |                                                                        |                                                     | 2 Prac          | tise Profile       |                 | 3 Competency Stan                   | lards                                                                         | (A) History                                        |
| Dashboard              |      |                                                                        |                                                     |                 |                    |                 |                                     |                                                                               | () matching                                        |
| 📋 Annual Declaration 🧹 |      | Community Pharmacy                                                     |                                                     |                 |                    | Ŧ               | -Select-                            | itus                                                                          |                                                    |
| 🛱 СРD                  |      | • • •                                                                  |                                                     |                 |                    |                 |                                     |                                                                               |                                                    |
| 📚 Manuals              | Er   | -Select-                                                               |                                                     |                 |                    | Ŧ               |                                     |                                                                               |                                                    |
| My Progress            |      |                                                                        |                                                     |                 |                    |                 |                                     |                                                                               |                                                    |
| မ္မိ Log Out           | Se   | condary areas of practice(if a<br>Academic Institution<br>Managed care | pplicable) Clinical trials and re Manufacturing Pha | search<br>rmacy | Community Pharmacy | Con<br>Stat     | nsultant Pharmacy<br>tutory Council | <ul> <li>Institutional Private</li> <li>Wholesale Pharmacy Private</li> </ul> | Institutional Public     Wholesale Pharmacy Public |
|                        |      | Next                                                                   |                                                     |                 |                    |                 |                                     |                                                                               |                                                    |
|                        |      |                                                                        |                                                     |                 |                    |                 |                                     |                                                                               |                                                    |
|                        |      |                                                                        |                                                     |                 | 2018               | © South Africar | n Pharmacy Council                  |                                                                               |                                                    |
| Fig.2.2                |      |                                                                        |                                                     |                 |                    |                 |                                     |                                                                               |                                                    |
|                        |      |                                                                        |                                                     |                 |                    |                 |                                     |                                                                               |                                                    |

|                      | ■ Q Search anything        |                                    |                                                                |                            |                |
|----------------------|----------------------------|------------------------------------|----------------------------------------------------------------|----------------------------|----------------|
|                      | Annual Declaration History |                                    |                                                                |                            |                |
| ~                    | 1 Emp                      | ployment                           | 2 Practise Profile                                             | 3 Competency Standards     | (4) History    |
| Dashboard            | Thank you for              | completing the annual declaration. | Your name has been recorded in the registers of Council, under | r the category practising! |                |
| 💼 Annual Declaration | Year                       | Primary Role                       | Primary Area Of Practice                                       | Status                     | Date Completed |
| 🗂 CPD                | 2018                       | Intern                             | Community Pharmacy                                             | Practicing                 | 25/07/2018     |
| 🧙 Manuals            |                            |                                    |                                                                |                            |                |
| Hy Progress          |                            |                                    |                                                                |                            |                |
| U Log Out            |                            |                                    |                                                                |                            |                |

### Add a CPD entry

To add a CPD entry, click the [CPD] link on the left hand side of the screen (main menu). You will be redirected to the [CPD] main page. Here a brief explanation is given on how to complete an entry. To proceed, Click the [Continue to CPD] button on the bottom right had side of the screen. This will redirect to the [CPD Dashboard] page. To start a new Reflection, select the [Reflection] block. Fig.3.1, Fig.3.2

Fig.3.1

| SAPC                     | ⊒ Q Search anything                                                                                                    |  |  |  |  |  |
|--------------------------|----------------------------------------------------------------------------------------------------|--|--|--|--|--|
|                          | Continuing Professional Development                                                                                                    |  |  |  |  |  |
| •                        | To record your CPD activities click "reflection" to start the CPD cycle. Ensure that information is provided for each step in the CPD cycle. You may save the information at any stage of the cycle and continue at a later date. The CPD cycle is a process                                                                                                    |  |  |  |  |  |
| Dashboard                | that involves four steps viz:  Step 1 - Reflection on practice (Answers the questions - What do I need to know? What do I need to be able to do?);  Can a - Dimensional (Answers the questions - What do I need to know? What do I need to be able to do?);  Can a - Dimensional (Answers the questions - What do I need to know? What do I need to be able to do?);  Can a - Dimensional (Answers the questions - What do I need to know? What do I need to be able to do?);  Can a - Dimensional (Answers the questions - What do I need to know? What do I need to be able to do?);  Can a - Dimensional (Answers the questions - What do I need to know? What do I need to be able to do?);  Can a - Dimensional (Answers the questions - What do I need to know? What do I need to be able to do?);  Can a - Dimensional (Answers the questions - What do I need to know?);  Can a - Dimensional (Answers the questions - What do I need to know?);  Can a - Dimensional (Answers the questions - |  |  |  |  |  |
| Annual Declaration       | <ul> <li>Step 2 - relating (visione's use question' - row call relatin),</li> <li>Step 3 - inglementation (Describe the action taken), and</li> <li>Step 4 - Evaluation or reflection on learning (Answers the questions – What have I learnt? and How is it benefiting my practice)</li> </ul>                                                                                                    |  |  |  |  |  |
|                          | The CPD cycle will assist you in maintaining, updating and developing your competencies by:                                                                                                    |  |  |  |  |  |
| Manuals                  | Identifying your individual learning needs;     Recogniting the learning that may occur in the workplace;     Acknowledging that people learn in a variety of ways;                                                                                                    |  |  |  |  |  |
| ( <sup>1</sup> ) Log Out | Planning and prioritising on how to address your learning activities;     Choosing your preferred learning style to gain knowledge;     Evaluating the outcome of your learning;                                                                                                    |  |  |  |  |  |
|                          | Applying knowledge to your practice situation. In order to comply with the CPD requirement of the pre-registration evaluation. Interns are expected to record and submit a minimum of eight CPD activities.                                                                                                    |  |  |  |  |  |
|                          | Note That :  • the first 7 competence standards are compulsory. • interns must submit a minimum of 8 different competence standards and be successful in a minimum of 6 to be deemed competent (All 8 entries have to be assessed for the intern to be declared competent). • Refer to the current intern manual for deadline for submission of CPD entries. There will be no CPD assessments in December and early January.                                                                                                    |  |  |  |  |  |
|                          | Tutors are required to record and submit a minimum of 4 CPD activities annually. Pharmacists and pharmacy support personnel are encouraged to record and submit 4 CPD activities annually so that they are prepared for mandatory recording of CPD once the CPD Regulations have been published. Click [Continue to CPD] to start recording your CPDs.                                                                                                    |  |  |  |  |  |

### Fig.3.2

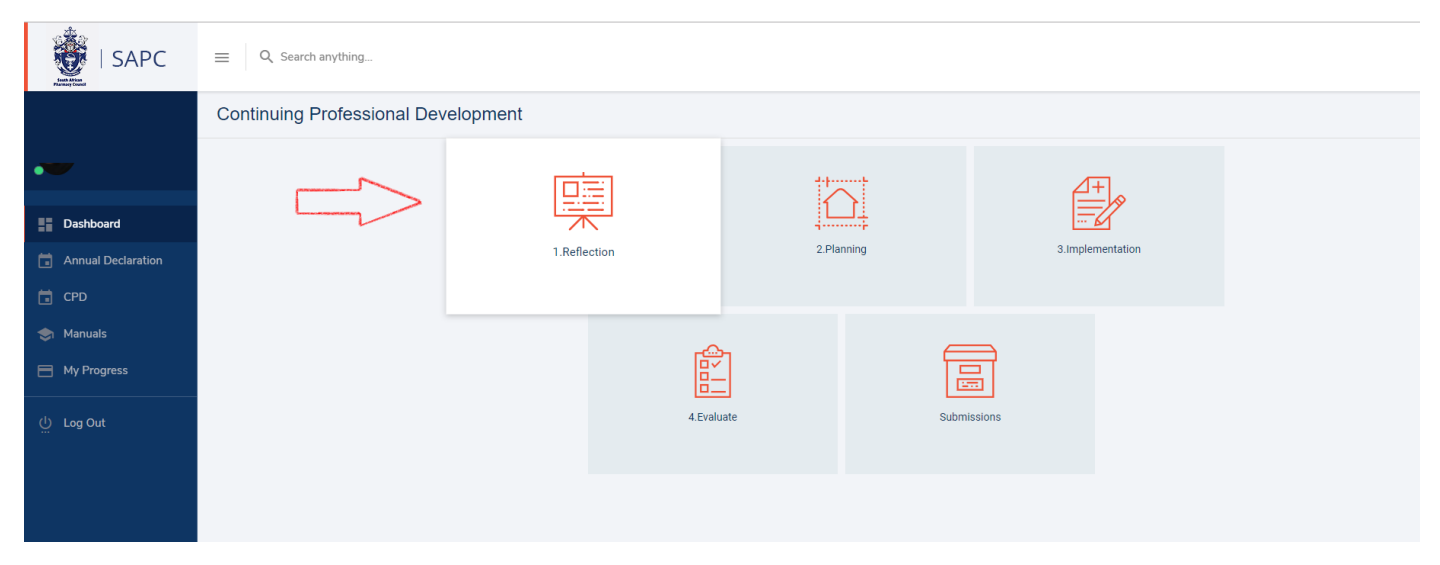

### Reflection

This is the first step of the CPD cycle which involves identification of learning needs through reflection on practice. Each individual is best placed to identify these needs. Use the **[Reflection Action]** button arrow to identify a new learning need, proceed to planning or return to your CPD dashboard. On the [identify a new learning need] page, complete the form and click the [Save] button. Once successfully saved, you will be redirected to [Reflections] where the newly added core competence record will be displayed. Fig.4.1, Fig.4.2

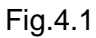

|                    | $C \equiv Q$ . Search anything                                                                                                    |  |  |  |  |  |
|--------------------|----------------------------------------------------------------------------------------------------|--|--|--|--|--|
|                    | CPD Reflections                                                                                                    |  |  |  |  |  |
| -                  | This is the first step of the CPD cycle which involves identification of learning needs through reflection on practice. Each individual is best placed to identify these needs.               |  |  |  |  |  |
| Darkhaard          | Use the [Reflection Action] button arrow ( - ) to identify a new learning need, proceed to planning or return to your CPD dashboard.                                                          |  |  |  |  |  |
| Dashboard          | Reflection Action                                                                                                    |  |  |  |  |  |
|                    |                                                                                                    |  |  |  |  |  |
|                    | CPD Dashboard      CPD Dashboard      CPD Dashboard                                                                                                    |  |  |  |  |  |
|                    | 10 manage the pharmaneutical capies                                                                                                    |  |  |  |  |  |
| My Progress        | 2 creatise the provement storage and distribution of phormaceutical metables and products                                                                                                    |  |  |  |  |  |
| ပ္ပံ Log Out       | 2. diganise the procurement, storage and distribution of pharmaceducal materials and products                                                                                                 |  |  |  |  |  |
|                    |                                                                                                    |  |  |  |  |  |
|                    | 4. provide pharmacist initiated care to the patient and ensure the optimal use of medicine                                                                                                    |  |  |  |  |  |
|                    |                                                                                                    |  |  |  |  |  |
|                    | b,promote community nearth and provide related information and advice                                                                                                    |  |  |  |  |  |
|                    |                                                                                                    |  |  |  |  |  |
| Fig.4.2            |                                                                                                    |  |  |  |  |  |
| Ĵ                  |                                                                                                    |  |  |  |  |  |
| SAPC               | = Q. Search anything                                                                                                    |  |  |  |  |  |
|                    | 1.Reflection-Edit learning need                                                                                                    |  |  |  |  |  |
|                    | This is the first step of the CPD cycle which involves identification of learning needs through reflection on practice. Each individual is best placed to identify these needs.               |  |  |  |  |  |
| Dashboard          |                                                                                                    |  |  |  |  |  |
| annual Declaration | Select one core competence Select one outcome                                                                                                    |  |  |  |  |  |
| 🗂 CPD              | 5 provide information and education on health care and medicine • 5.2. Initiate and/or participate in the provision of health care education and information to the public and other health • |  |  |  |  |  |
| 🔄 Manuals          | Learning Title Primary Learning Trigger                                                                                                    |  |  |  |  |  |
| My Progress        | TEST Appraisals *                                                                                                    |  |  |  |  |  |
|                    | Learning is related to Learning initiated by                                                                                                    |  |  |  |  |  |
| U Log Out          | Current role • Myself •                                                                                                    |  |  |  |  |  |
|                    | Describe the learning need that you have identified to improve your knowledge and skill, and what you hope to achieve after addressing this learning need?                                    |  |  |  |  |  |
|                    | Describe the learning need that you have identified to improve your knowledge and skill, and what you hope to achieve after addressing this learning need?                                    |  |  |  |  |  |
|                    |                                                                                                    |  |  |  |  |  |

To edit a Reflection, select the core competence record link which displays details of the reflection. Click the drop down arrow on the [Action] button to edit or proceed to Planning. NB: If an entry has been submitted for verification the [Action] button will not be available. Fig.4.3

Fig.4.3

| S | MR. E2<br>SOLUTIONS TEST | Use the <b>[Reflection Action]</b> button arrow ( 👻 ) to identify a new learning need, proceed to planning or return to your CPD date                                             | shboard.                |
|---|--------------------------|----------------------------------------------------------------------------------------------------|-------------------------|
|   | Dashboard                | Reflection Action                                                                                                    |                         |
|   | Annual Declaration       | 5.provide information and education on health care and medicine                                                                                                    |                         |
|   | CPD                      | Date<br>25/07/2018                                                                                                    | Title<br>TEST           |
| - | Manuals                  | Trigger                                                                                                    | Related To              |
|   | My Progress              | Appraisals                                                                                                    | Current role            |
| Ģ | ల్ల Log Out              | Outcome<br>5.2. Initiate and/or participate in the provision of health care education and information to the public and other health care<br>professionals information on request | Result<br>Not Available |
|   |                          | Describe the learning need that you have identified to improve your knowledge and skill, and what you<br>hope to achieve after addressing this learning need?                     |                         |
|   |                          | Describe the learning need that you have identified to improve your knowledge and skill, and what you hope to achieve after addressing this learning need?                        |                         |
|   |                          | Action                                                                                                    |                         |
|   |                          | 9.practise                                                                                                    |                         |
|   |                          |                                                                                                    |                         |
|   |                          | 2018 © South Afric                                                                                                    | an Pharmacy Council     |

### Planning

This is the second step after reflection on practice. Having identified the learning needs, the registered person must develop and record a learning plan to achieve the desired outcome. Use the **[Planning Action]** button arrow to identify a new learning plan, proceed to implementation or return to your CPD dashboard. On the [identify a new learning plan] page, complete the form and click the [Save] button. Once successfully saved, you will be redirected to [Planning's] where the newly added planning record will be displayed by the learning title. Fig.5.1, Fig.5.2

### Fig.5.1

| SAPC                                                                | ≅ Q. Search anything                                                                                                    | ٢ |
|---------------------------------------------------------------------|----------------------------------------------------------------------------------------------------|---|
| MR. E2<br>SOLUTIONS TEST                                            | CPD Plannings                                                                                                    |   |
| <b>&gt;</b>                                                         | This is the second step after reflection on practice. Having identified the learning needs, the registered person must develop and record a learning plan to achieve the desired outcome. |   |
| Dashboard                                                           | Use the <b>[Planning Action]</b> button arrow ( 👻 ) to identify a new learning plan, proceed to implementation or return to your CPD dashboard.                                           |   |
| Annual Declaration                                                  | Planning Action                                                                                                    |   |
| 🛅 СРО                                                               | My First Learning T                                                                                                    |   |
| 🧙 Manuals                                                           | CPD Dashboard  Proceed to implementation                                                                                                    |   |
| My Progress                                                         |                                                                                                    |   |
| Log Out                                                             |                                                                                                    |   |
|                                                                     |                                                                                                    |   |
| <ul> <li>Manuals</li> <li>My Progress</li> <li>신 Log Out</li> </ul> | CPD Dashboard      Proceed to implementation                                                                                                    |   |

### Fig.5.2

| SAPC                                             | ■ Q. Search anything                                                                                                    |   |
|--------------------------------------------------|----------------------------------------------------------------------------------------------------|---|
| MR. E2<br>SOLUTIONS TEST                         | 2.Planning-Identify a new learning plan This is the second step after reflection on practice. Having identified the learning needs, the registered person must develop and record a learning plan to achieve the desired outcome. |   |
| Dashboard     Annual Declaration     CPD         | Select a Learning Title     Start Date (date which you started or the date you are going to start your learning activity)       TEST     2018/07/26                                                                               |   |
| <ul> <li>Manuals</li> <li>My Progress</li> </ul> | Primary Learning Channel     Primary Activity       Measurable     •       Others-please specify                                                                                                    | Υ |
| ᢕ Log Out                                        | A new learning channel Briefly describe the reasoning behind your planning selections                                                                                                    |   |
|                                                  | Type description here 974 characters left                                                                                                    |   |
|                                                  | Save C                                                                                                    |   |
|                                                  |                                                                                                    |   |

To edit a Plan, select the learning title record link which displays details of the plan. Click the drop down arrow on the [Action] button to edit or proceed to Implementation. NB: If an entry has been submitted for verification the [Action] button will not be available. Fig.5.3

#### Fig.5.3

|                          | $\equiv$ Q Search anything                                                                                                    |                                                                                               | <mark>\</mark> € |  |  |
|--------------------------|----------------------------------------------------------------------------------------------------|-----------------------------------------------------------------------------------------------|------------------|--|--|
| MR. E2<br>SOLUTIONS TEST | CPD Plannings                                                                                                    |                                                                                               |                  |  |  |
| ~                        | This is the second step after reflection on practice: Having identified the learning needs, the registered person must develop and record a learning plan to achieve the desired outcome. |                                                                                               |                  |  |  |
| Dashboard                | Use the <b>[Planning Action]</b> button arrow ( 👻 ) to identify a new learning plan, proceed to implementation                                                                            | or return to your CPD dashboard.                                                              |                  |  |  |
| Annual Declaration CPD   | Planning Action                                                                                                    |                                                                                               |                  |  |  |
| 🔄 Manuals                | My First Learning Title                                                                                                    |                                                                                               |                  |  |  |
| Hy Progress              | Learning Title                                                                                                    | Start Date (date which you started or the date you are going to start your learning activity) |                  |  |  |
| Log Out                  | TEST                                                                                                    | 26/07/2018                                                                                    |                  |  |  |
|                          | Primary Learning Channel<br>Measurable                                                                                                    | Primary Activity Others-please specify                                                        |                  |  |  |
|                          | Briefly describe the reasoning behind your planning selections<br>Type description here                                                                                                   |                                                                                               |                  |  |  |
|                          | Action                                                                                                    |                                                                                               |                  |  |  |
|                          | ■ Edit<br>► Proceed to Implementation                                                                                                    |                                                                                               |                  |  |  |

### Implementations

This is the next step after drafting a learning plan where registered persons put into action the learning activities they have planned following identification of their learning needs. Use the **[Implementation Action]** button arrow to record a new learning activity, proceed to evaluation or return to your CPD dashboard. On the [new learning] page , complete the form and click the [Save] button. Once successfully saved, you will be redirected to [Implementations] where the newly added planning record will be displayed by the learning title. Fig.6.1,Fig.6.2

#### Fig.6.1

| SAPC               | ≡ Q Search anything                                                                                                    | <u> </u> |
|--------------------|----------------------------------------------------------------------------------------------------|----------|
|                    | CPD Implementations                                                                                                    |          |
| ~                  | This is the next step after drafting a learning plan where registered persons put into action the learning activities they have planned following identification of their learning needs. |          |
| Dashboard          | Use the [Implementation Action] button arrow ( 🗢 ) to record a new learning activity, proceed to evaluation or return to your CPD dashboard.                                              |          |
| Annual Declaration |                                                                                                    |          |
| 📋 CPD              | Implementation Action                                                                                                    |          |
| 📚 Manuals          | My First Learning Title Record a new learning activity                                                                                                    |          |
| My Progress        | Proceed to Evaluation                                                                                                    |          |
| ᢕ Log Out          |                                                                                                    |          |
|                    |                                                                                                    |          |
|                    |                                                                                                    |          |
|                    |                                                                                                    |          |

#### Fig.6.2

|                    | 3.Implementation-Edit learning activity                                                                                                    |                              |  |  |  |
|--------------------|----------------------------------------------------------------------------------------------------|------------------------------|--|--|--|
|                    | This is the next step after drafting a learning plan where registered persons put into action the learning activities they have planned following identification of their learning needs. |                              |  |  |  |
| Dashboard          | Select a Learning Title                                                                                                    | Primary Learning Channel     |  |  |  |
| Annual Declaration | TEST                                                                                                    | Measurable                   |  |  |  |
| 🕤 CPD              | Primary Activity                                                                                                    | Select Number of CPD minutes |  |  |  |
| My Progress        | Others-please specify                                                                                                    | 30 to 60 mins •              |  |  |  |
| ပ္ပံ Log Out       | Start Date<br>26/07/2018                                                                                                    | Achievement Date 2018/07/26  |  |  |  |
|                    | Primary learning channel -Other (please specify)                                                                                                    |                              |  |  |  |
|                    | A new learning channel                                                                                                    |                              |  |  |  |
|                    | Describe what you have done, that is, the action taken to achieve the specific outcome.                                                                                                   |                              |  |  |  |
|                    | Describe what you have done here                                                                                                    | A                            |  |  |  |
|                    | 964 characters left                                                                                                    |                              |  |  |  |
|                    | Save                                                                                                    |                              |  |  |  |
|                    |                                                                                                    |                              |  |  |  |

To edit an Activity, select the learning title record link which displays details of the activity. Click the drop down arrow on the [Action] button to edit, manage activity documents or proceed to evaluation. NB: If an entry has been submitted for verification the [Action] button will not be available. Fig.6.3,6.4

| Fig.6.3                                                                                 |                                                                            |                                |          |
|-----------------------------------------------------------------------------------------|----------------------------------------------------------------------------|--------------------------------|----------|
| SAPC                                                                                    | $\equiv$ Q Search anything                                                 |                                | <u>e</u> |
| MR. E2<br>SOLUTIONS TEST                                                                | Implementation Action                                                      |                                |          |
| Dashboard                                                                               | My First Learning Title                                                    |                                |          |
| Annual Declaration                                                                      | Learning Title                                                             | Primary Learning Channel       |          |
| CPD                                                                                     | TEST                                                                       | Measurable                     |          |
| <ul> <li>Manuals</li> <li>My Progress</li> </ul>                                        | Primary Learning Activity<br>Others- please specify                        | Duration<br>30 to 60 mins      |          |
| ယ္ကို Log Out                                                                           | Start Date<br>26/07/2018                                                   | Achievement Date<br>26/07/2018 |          |
|                                                                                         | Primary learning channel -Other (please specify)<br>A new learning channel |                                |          |
| Describe what you have done, that is, the action taken to achieve the specific outcome. |                                                                            |                                |          |
|                                                                                         | Activity Doc Evaluate Manage activity documents                            |                                |          |
|                                                                                         | Action                                                                     |                                |          |
|                                                                                         |                                                                            |                                |          |
|                                                                                         |                                                                            |                                |          |

To manage activity documents, click [Manage activity documents] on the [Action] button. On the [Documents], browse/choose the document from your local machine and click the [Upload] button. The newly added document will appear with a [Remove] button. To update the document, click the remove button and repeat the process. Click the [<< Implementations] link to return to implementations where the activity documents can also be viewed. Fig.6.4, Fig.6.5, Fig.6.6

| Fig.6.4 |  |
|---------|--|
|---------|--|

| U                        |                                                  |          |          |
|--------------------------|--------------------------------------------------|----------|----------|
| SAPC                     | ■ Q Search anything                              |          | <u> </u> |
| MR. E2<br>SOLUTIONS TEST | 3.Implementation-Documents                       |          |          |
|                          | 44 Implementations                               |          |          |
| Dashboard                | A implementations                                |          |          |
|                          | Choose File RP Registration Proof of Payment.pdf | Upload   |          |
| 🖬 CPD                    | $\wedge$                                         | $\wedge$ |          |
| I Manuals                |                                                  | U U      |          |
| Hy Progress              |                                                  |          |          |
| U Log Out                |                                                  |          |          |
|                          |                                                  |          |          |

## Fig.6.5

|                          | ■ Q Search anything               |
|--------------------------|-----------------------------------|
| MR. E2<br>SOLUTIONS TEST | 3.Implementation-Documents        |
| Dashboard                |                                   |
| Annual Declaration       | Choose File No file chosen Upload |
| 🖬 CPD                    | View Document-1 x Remove          |
| 📚 Manuals                | $\wedge$                          |
| My Progress              |                                   |
| ပ္ပံ Log Out             |                                   |
|                          |                                   |
|                          |                                   |
|                          |                                   |

## Fig.6.6

| Planauty Council         |                                                                                                    |                                        |
|--------------------------|----------------------------------------------------------------------------------------------------|----------------------------------------|
| MR. E2<br>SOLUTIONS TEST | Implementation Action   My First Learning Title                                                                                                    |                                        |
| Dashboard                | TEST                                                                                                    |                                        |
| Annual Declaration       | Learning Title<br>TEST                                                                                                    | Primary Learning Channel<br>Measurable |
| 🖬 CPD                    | Primary Learning Activity                                                                                                    | Duration                               |
| 📚 Manuals                | Others-please specify                                                                                                    | 30 to 60 mins                          |
| Hy Progress              | Start Date                                                                                                    | Achievement Date                       |
| ල් Log Out               | 26/07/2018         Primary learning channel -Other (please specify)         A new learning channel         Describe what you have done, that is, the action taken to achieve the specific outcome.         Describe what you have done here         Activity Documents         Action | 28/07/2018                             |

## Evaluation

Evaluation is the step where registered persons assess the progress made towards achieving their learning objectives identified in Step 1 of the cycle. They reflect on what they have learnt and how they are able to apply the knowledge and skills gained. Evaluation can be used to identify further learning activities in an ongoing CPD cycle. On the [Evaluations] page, complete the form and click the [Save] button. Once successfully saved, you will be redirected to [Submissions] where all CPD entries are displayed. Fig.7.1, Fig.7.2

Fig.7.1

| SAPC                     | ≡ Q Search anything                                                                                                    | <u>@</u> |
|--------------------------|----------------------------------------------------------------------------------------------------|----------|
| MR. E2<br>SOLUTIONS TEST | 4.Evaluation-Evaluate a learning activity                                                                                                    |          |
|                          | Evaluation is the step where registered persons assess the progress made towards achieving their learning objectives identified in Step 1 of the cycle. They reflect on what they have learnt and how they are able to apply the knowledge and skills gained. Evi can be used to identify further learning activities in an ongoing CPD cycle. | aluation |
| Dashboard                |                                                                                                    |          |
| Annual Declaration       | Select a Learning Title Learning Objective Met                                                                                                    |          |
| 📋 CPD                    | TEST • Fully                                                                                                    | Y        |
| < Manuals                | Applied the Learning                                                                                                    |          |
| My Progress              | In my workplace                                                                                                    | •        |
| ᢕ Log Out                | Describe what you have learned Describe providing examples, how you have applied what you have learnt, including feedback on the impact of your learning and possible next step Describe providing examples 1966 characters left Save                                                                                                    |          |
|                          |                                                                                                    |          |

### Fig.7.2

|                                                                                           | $\equiv$ Q Search anything                                                                                                    | <u>@</u> |
|-------------------------------------------------------------------------------------------|----------------------------------------------------------------------------------------------------|----------|
| MR. E2<br>SOLUTIONS TEST                                                                  | CPD Submission                                                                                                    |          |
| Dashboard                                                                                 | To submit for verification, click on a competency standard and use the [Action] button arrow ( - ). Use the [Submission Action] button arrow to return to your reflections, plannings implementations, to evaluate or return to your CPD dashboard.<br>If your result is "Not Yet Successful", click on the report link to review, make the necessary changes (Reflection, Planning, Implementation or Evaluation) and submit for re-assessment. |          |
| <ul> <li>Annual Declaration</li> <li>CPD</li> <li>Manuals</li> <li>My Progress</li> </ul> | Submission Action                                                                                                    |          |
| ල් Log Out                                                                                |                                                                                                    |          |

## Submissions

Use the **[Submission Action]** button arrow to return to your reflections, planning, implementations, to evaluate or return to your CPD dashboard. To submit for verification, click on a [Competency Standard] link. This displays details of the CPD entry status. Use the **[Action]** button arrow to return to reflection or to submit for verification by your tutor. NB: If an entry has been submitted for verification the [Action] button will not be available. Fig.8.1

#### Fig.8.1

| SAPC                                          | $\equiv$ Q Search anything                                                                              |                                                             |                                                                                                    |                                                                                    | <u>@</u> |
|-----------------------------------------------|----------------------------------------------------------------------------------------------------|-------------------------------------------------------------|----------------------------------------------------------------------------------------------------|------------------------------------------------------------------------------------|----------|
| MR. E2<br>SOLUTIONS TEST                      | CPD Submission                                                                                          |                                                             |                                                                                                    |                                                                                    |          |
| Dashboard                                     | To submit for verification, click on a comp<br>If your result is"Not Yet Successful", click             | etency standard and use the [Action] button arrow (         | [Submission Action] button arrow to return to your reflections, pl<br>on, Planning, Implementation or Evaluation) and submit for re-ass | annings ,implementations ,to evaluate or return to your CPD dashboard.<br>essment. |          |
| Annual Declaration  CPD  Manuals  My Progress | Submission Action<br>5.provide Information and education<br>Reflection Title<br>TEST                    | on health care and medicine                                 |                                                                                                    |                                                                                    |          |
| ᢕ Log Out                                     | Status<br>Awaiting submission<br>Reflection<br>Complete<br>Result                                       | First Submission Date<br>25/07/2018<br>Planning<br>Complete | Submission Date<br>25/07/2018<br>Activity/implementation<br>Complete                                                                    | Submissions<br>0<br>Evaluation<br>Complete                                         |          |
|                                               | Not Available Action Reflection Reflection Submit for verification 9.practise pharmacy professionally a | nd ethically                                                |                                                                                                    |                                                                                    |          |

### Submit for verification

The [Submit for verification] page displays details of all the CPD steps. Click the [Step] link to view and use the action button to edited if needed. Click the [Submit for verification] button to submit for verification. On a successful submission, you will be redirected to the [Submission] page where the status of the CPD entry will reflect as "Submitted for verification". Fig.8.2, Fig.8.3

| Fig.8 | 8.2 |
|-------|-----|
|-------|-----|

| SAPC                     | ■ Q Search anything                                                                                                   | <u> (</u> |
|--------------------------|----------------------------------------------------------------------------------------------------|-----------|
| MR. E2<br>SOLUTIONS TEST | CPD Submission - Submit for verification by tutor                                                                     |           |
| Dashboard                | Click on the CPD step links to review your entry and click [Submit for verification by tutor] button below to submit. |           |
| Annual Declaration       | Reflection 5.provide information and education on health care and medicine                                            |           |
| CPD  Manuals             | Planning Others- please specify                                                                                       |           |
| My Progress              | Implementation 30 to 60 mins                                                                                          |           |
| U Log Out                | Evaluation Fully                                                                                                    |           |
|                          | Submit for verification by tutor                                                                                      |           |
|                          |                                                                                                    |           |
|                          |                                                                                                    |           |

## Fig.8.3

| SAPC                                        | ≡ Q Search anything                                                                                                    |                                                             |                                                                      |                                            | <u> (</u> |
|---------------------------------------------|----------------------------------------------------------------------------------------------------|-------------------------------------------------------------|----------------------------------------------------------------------|--------------------------------------------|-----------|
| MR. E2<br>SOLUTIONS TEST                    | CPD Submission                                                                                                    |                                                             |                                                                      |                                            |           |
| Dashboard  Annual Declaration  CPD  Manuals | To submit for verification, click on a competency standard and use the [Action] button arrow ( ~ ). Use the [Submission Action] button arrow to return to your reflections, plannings implementations to evaluate or return to your CPD dashboard.<br>If your result is "Not Yet Successful", click on the report link to review, make the necessary changes (Reflection, Planning, Implementation or Evaluation) and submit for re-assessment.<br>Submission Action •<br>5.provide information and education on health care and medicine<br>Reflection Title |                                                             |                                                                      |                                            |           |
| 는 My Progress<br>안 Log Out                  | TEST Status Submitted for verification by tutor Reflection Complete Result                                                                                                    | First Submission Date<br>25/07/2018<br>Planning<br>Complete | Submission Date<br>25/07/2018<br>Activity/implementation<br>Complete | Submissions<br>1<br>Evaluation<br>Complete |           |
|                                             | 9.practise pharmacy professionally and eth                                                                                                    | ically                                                      |                                                                      |                                            |           |